## Manual – Inloggning till Lifecare via Login.haninge.se

- 1. Gå till login.haninge.se
- 2. Välj inloggningsmetod enligt bilden nedan och logga in (Lifecare kräver tvåfaktor, dvs något av Elegitimation, SITH-kort, SMS eller Yubikey).

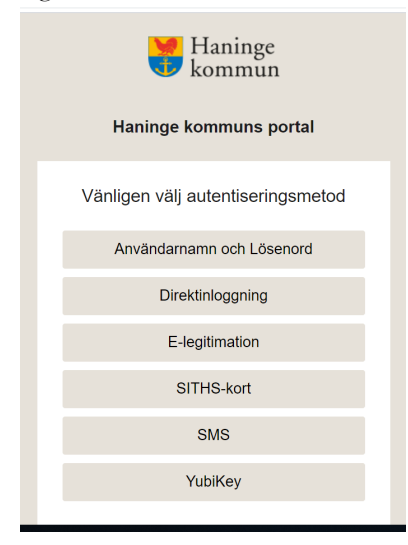

3. Välj "alla applikationer" enligt bilden nedan

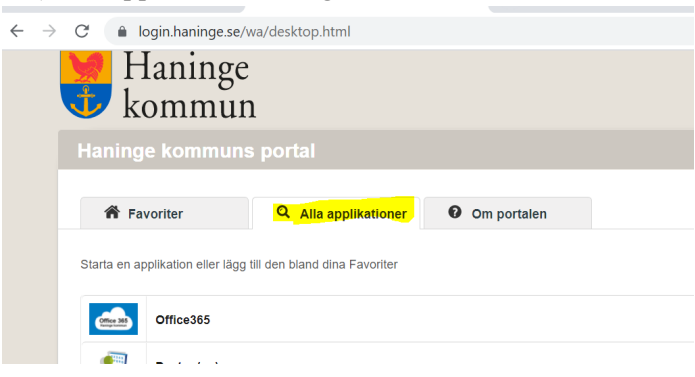

4. Scrolla ner till du hittar Lifecare i listan. Klicka på Lifecare och klicka sedan på den del av Lifecare där du ska arbeta enligt bild och beskrivning nedan:

| Inloggning till Lifecare                                                     |
|------------------------------------------------------------------------------|
| IFO samt Arbete och försörjning                                              |
| IFO - Lifecare Myndighet<br>IFO - Lifecare Uppdrag för Utförare<br>Procapita |
| Vård och omsorg                                                              |
| VoO - Lifecare Handläggare                                                   |
| VoO - Lifecare Utförare                                                      |
| VoO - Lifecare HSL                                                           |
| VoO - Lifecare Boende                                                        |
| VoO - Lifecare Avgifter                                                      |
| VoO - Lifecare Planering                                                     |
| opyright © 1999-2016, Haninge kommun. All rights reserved.                   |

## IFO SAMT ARBETE OCH FÖRSÖRJNING

Handläggare och övriga som utför arbete inom Lifecares myndighetsvy: väljer Lifecare Myndighet

IFO utförare och arbetsmarknad: väljer Lifecare Uppdrag för Utförare

Procapita: De användare som behöver utföra sitt arbete i Lifecares Procapitadel väljer Procapita

## VÅRD OCH OMSORG

С

Handläggare: väljer Lifecare handläggare

Utförare: väljer Lifecare utförare

Hälso- och sjukvårdspersonal: väljer Lifecare HSL

Personal som arbetar med boendeplaceringar: Väljer Lifecare boende

Avgiftshandläggare: Väljer Lifecare Avgifter

\*Lifecare planering driftsätts i ett senare skede